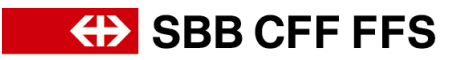

# Neuen Benutzer im Unternehmenskonto hinzufügen

(*betrifft Konto-Administrator*) Loggen Sie sich bei Ihrem <u>Ariba-Konto</u> ein und klicken Sie auf Ihre Initialen. Anschliessend Klicken Sie auf *Einstellungen > Benutzer > Benutzer verwalten*.

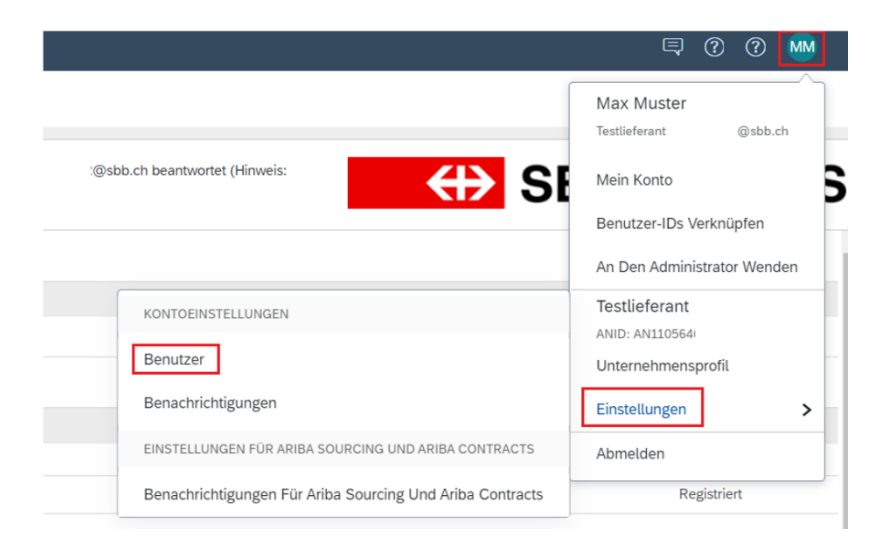

Mit dem Pluszeichen unten rechts können Sie einen neuen Benutzer hinzufügen.

| Kontoeinstellungen                                                                                                    | s                    | Schüeßen            |  |  |  |  |  |
|----------------------------------------------------------------------------------------------------|----------------------|---------------------|--|--|--|--|--|
| Kundenbeziehungen Benutzer Benuchrichtigungen Anwendungsabonnemenns Kontonegistrerung                                     |                      |                     |  |  |  |  |  |
| Rolen verwalten Benutzer verwalten Benutzersuchentifizierung verwalten Mehr                                               |                      |                     |  |  |  |  |  |
| Benutzer (1)                                                                                                    |                      |                     |  |  |  |  |  |
| $\_$ Benuzzen mit eingeschrästen Zugeff auf des Aelta Hetsook können Bestellaufträge zugeordtet werden. $^{\odot}$ Filter |                      |                     |  |  |  |  |  |
| Benutzername V Benutzernamen eingeben +                                                                                   | $\sim$               |                     |  |  |  |  |  |
|                                                                                                    | 21                   |                     |  |  |  |  |  |
|                                                                                                    |                      | _                   |  |  |  |  |  |
|                                                                                                    |                      | + 🗉 🖿               |  |  |  |  |  |
| Benutzername E-Mail-Adresse Vorname Nachname Arba Discovery-Kortait Zugeordnete Rolle Zugeordnete Berechtigungsprofile    | Kunde ist zugeordnet | AN-Zugriff Aktionen |  |  |  |  |  |
| I@sbb.ch @sbb.ch Max Muster Nein SOURCING_SUPPLIER_MASTERACCOUNT,+5                                                       | Alle(0)              | Ja                  |  |  |  |  |  |
| Le In Lisse mit Konsatigemonen aufnehmen Aus Liste mit Konsatigemonen einternen                                           |                      |                     |  |  |  |  |  |
|                                                                                                    |                      |                     |  |  |  |  |  |
|                                                                                                    | _                    |                     |  |  |  |  |  |
|                                                                                                    | s                    | Schließen           |  |  |  |  |  |

Bestimmen Sie den Benutzername, E-Mailadresse, Vorname und Nachname des neuen Benutzers.

Anschliessend müssen Sie noch eine Rolle erstellen, da jeder User einer Rolle zugeordnet werden muss.

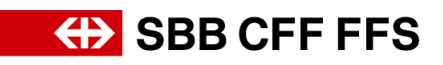

| Benutzer erstellen                                                                                                    | Abbrechen       |  |  |  |  |
|----------------------------------------------------------------------------------------------------|-----------------|--|--|--|--|
| Entellan Sie ein neues Benutzerkonto und ondrem Sie ihm eine Rolle und gegebenenfalls einen Geschäftsbereich zu. Ariba sendet an die für das neue Benutzerkonto angegebene E-Mail-Adresse ein temporares Passwort. Die hier eingegebenen Kontoinformationen können nac<br>Fertig <sup>®</sup> nicht mehr geändert werden. Sie können aber jederzeit die Rollenzuordnungen ändern. | dem Klicken auf |  |  |  |  |
| Informationen zum neuen Benutzer                                                                                                    |                 |  |  |  |  |
| Benutzenamer Testieferarel§sbb.ch O<br>E-Mail-Adresser Franz<br>Vornamer Miller<br>Nachaamer Miller<br>Dieser Benutzer duffen Rechnungen an das Konto des Kläufers nicht erneut senden. O<br>Dieser Benutzer ist der Arlta Discovery-Verkaufskontalst. O<br>Eingeschränister Zugiff O<br>tender Verwart Rufn                                                                      |                 |  |  |  |  |
| Rollenzuordnung                                                                                                    |                 |  |  |  |  |
| Name Beschreibung                                                                                                    |                 |  |  |  |  |
| Keine Einträge                                                                                                    |                 |  |  |  |  |
| t Sie haben keine Rollen erstellt. Sie müssen Rollen erstellen oder diesen Benutzer als Anba Discovery-Kontakt festlegen, bevor Sie Unterkonten einrichten können.<br>Rolle erstellen                                                                                                    |                 |  |  |  |  |

## Geben Sie der neuen Rolle eine Bezeichnung und ordnen ihr die gewünschten Berechtigungen zu.

| Rolle e      | rstellen                                                                                                    |                                                                                                    |   | Speichern Abb |
|--------------|----------------------------------------------------------------------------------------------------|----------------------------------------------------------------------------------------------------|---|---------------|
| * kennze     | ichnet ein Pflichtfeld.                                                                                                    |                                                                                                    |   |               |
| Informa      | itionen zur neuen Rolle                                                                                                    |                                                                                                    |   |               |
|              |                                                                                                    | Name * STV                                                                                                    |   |               |
| Berecht      | tigungen                                                                                                    |                                                                                                    |   |               |
| Jede Rolle # | uss mindestens eine Berechtigung haben.                                                                                                    |                                                                                                    |   |               |
| Fuhren sie e | in Upgrade Ihres Ariba Network Standardkontos auf ein Ur                                                                                                    | ternehmenskonto durch, um alle Berechtigungen zu aktivieren.                                                                                                    | _ |               |
| runen sie e  | n Upgrade thres Ariba Network-Standardkontos auf ein Ur<br>Berechtigung                                                                                                    | Beschreibung                                                                                                    |   |               |
|              | in Upgrade thes Arthus Network Standardsontos auf ein Ur<br>Benechtigung<br>Kontenhierarchie-Administration                                                                                                    | annehmendente dach, un die literehögungen aufölnene.<br>Beschreibung<br>Verknigsfung föres Kontos mit einem untergeordneten Konto. Anmeldung vom übergeordneten Konto aus                                                                                                    |   |               |
|              | n Uppade Iten Arba Netwolk Standardiontes auf ein Dr<br>Barechtigung<br>Kontenhierarchie-Administration<br>Zugriff auf untergeordnetes Konto                                                                       | Beschnelkung beit, um die literstrigungen zu ablieren.<br>Beschnelkung<br>Wehnlichung hers Kontos mit einem untergeordneten Konto, Anmeldung von übergeordneten Konto aus<br>Anmeldung bei einem untergeordneten Konto von einem übergeordneten Konto aus                                                                                                    |   |               |
|              | n Lippade Iten Arba Netwolk Standardiontes auf ein Dr<br>Barechtigung<br>Kontenhierarchie-Administration<br>Zugriff auf untergeordnetes Konto<br>Kontaktadministration                                             | mendemakanis Joch, un alle leerdrigungen a alloinen. Beschreibung Weknighting fires Kontos mit einem untergeordnesen Konto, Anmeldung von übergeordnesen Konto aus Anmeldung bei einem untergeordneter Konto von einem übergeordneter Konto aus Werwaltung von Informationen zu Korzulspersonen für das Konto                                                                                                    |   |               |
|              | Liggzeit Hes Arbs Missell Standardsoren auf ein De<br>Berechtigung<br>Kontenhiersiche Administration<br>Zugrift auf untergeordnetes Konto<br>Kotalsatdministration<br>Katalogenneitung                             | Beschnebuste äch, en all beschligungen aufölnens. Beschnebung Verknighting Three Kontos mit einem untergeorchitesen Konto, Anmeldung von übergeorchiteten Konto aus Anmeldung be einem untergeorchiteten Konto on dem Därgeorchiteten Konto aus Verwaltung von Informationen zu Kontaligungenen För das Konto Konforgenot und Verwaltung statistighersegnent För data Konto                                                                                                    |   |               |
|              | In Liggedt Hen Arlan Minish Standardsonen auf ein De<br>Berechtigung<br>Kontachterarchie-Administration<br>Zugrift auf untergeordinetes Konto<br>Kontakatongenenshang<br>Zabungspröfi                              | Beschnebung Beschnebung Verhrügtung hers Kontos mit einem untergeordneten Konto, Anmeldung von übergeordneten Konto aus Anmeldung bei einem untergeordneten Konto von einem übergeordneten Konto aus Anmeldung von Informationen au Kontalgestoren eller das konto Konfiguration elle Zahlunggebengene Alkehitten Konfiguration ele Zahlunggebenge                                                                                                    |   |               |
|              | Beechtigung Korsenberzchie Administration Zugefft auf untergeordneten Konto Kontakaseninistration Kastaigenentung Zahlungsonft All. Kontguration                                                                   | anandemakatis dork, an all level/gaugen a utilizers  Beschreibung  Verknighing firse Kontos mit einem untergeordneten Konto, Anmeldung von Diergeordneten Konto aus  Anmeldung bei einem untergeordneten Konto von einem Diergeordneten Konto aus  Anmeldung von Informationen zu Vortaligeersonen für das Konto  Konfiguration und Verlangspröfis  Konfiguration eine Kontes (Kr. Oldk). Timsalationen                                                                                                    |   |               |
|              | Beechigung Kortachiesecie Administration Zagiff an Unregordness Korto Kortachiesecie Administration Zagiff an Unregordness Korto Kortachagenotin Zahlungsportin Child. Koftgegentin Child. Koftgegentin            | Beschnelbung     Beschnelbung     Verknightung Trees Kontos ent einem undergeordneaen Konto aus     Anmeldung von Undergeordneaen Konto aus     Verknightung Trees Kontos ent einem undergeordneaen Konto aus     Verknightung Trees Kontos en zu Kontaligueronen Konto aus     Verknightung in Hofmatoinen zu Kontaligueronen Konto aus     Konfigueation und Versnillung stadalgisteragemen Koltaliaten     Konfigueation et zu Kontaligueronen Konto aus     Konfigueation ets Zukangepretäs     Konfigueation des Kontos Kir Zukän, Tamasaldionen     Prüfung und Aussaliatung des Versnillungs aussalisteramen |   |               |
|              | bi spade free Arke Interest Sandarbares of en to<br>Berechtigung<br>Kontenhierschie Administration<br>Zugff auf untergeordetes Konto<br>Kontalkangenet<br>Zahlungenet<br>Collis Konfogensten<br>Unternehmenangeben | Beckhelung     Verknighting here Kontos mit einem untergeordneten Konto, Anneldung von übergeordneten Konto aus     Anneldung be einem untergeordneten Konto nas     Anneldung von Informationen zu Kontagkersonen Konto aus     Kontiguestion des Zahlungsprofils     Kontiguestion des Zahlungsprofils     Kontiguestion des Kontos für disklichtennen     Kontiguestion des Kontos für disklichtennen     Kontiguestion des Kontos für disklichten Tamatationen                                                                                                    |   |               |

## Auf der Maske unter «Benutzer verwalten» sehen Sie, dass der Benutzer hinzugefügt wurde.

| Kontoeinstellungen                                                                                         |                           |                                     |                                  |                      | Speichern  | Schlief    | 3en |
|----------------------------------------------------------------------------------------------------|---------------------------|-------------------------------------|----------------------------------|----------------------|------------|------------|-----|
|                                                                                                    |                           |                                     |                                  |                      | -          |            |     |
| Kundenbeziehungen Benutzer Benachrichtigungen Anwendungsabonnements Kontoregis                             | trierung                  |                                     |                                  |                      |            |            |     |
| Rolen verwalten Benutzer verwalten Benutzerauthentifizierung verwalten Mehr                                |                           |                                     |                                  |                      |            |            |     |
|                                                                                                    |                           |                                     |                                  |                      |            |            |     |
| Benutzer (2)                                                                                               |                           |                                     |                                  |                      |            |            |     |
| 🗌 Benutzern mit eingeschränktern Zugriff auf das Ariba Network können Bestellaufträge zugeordnet werden. 🛈 |                           |                                     |                                  |                      |            |            |     |
| Filter                                                                                                    |                           |                                     |                                  |                      |            |            |     |
| Benutzer (nur ein Attribut pro Suchvorgang zulassig)                                                       |                           |                                     |                                  |                      |            |            |     |
| Benutzername V genutzernamen eingeben +                                                                    |                           |                                     |                                  |                      |            |            |     |
| ånwenden 7.urücksetzen                                                                                     |                           |                                     |                                  |                      |            |            |     |
|                                                                                                    |                           |                                     |                                  |                      |            |            |     |
|                                                                                                    |                           |                                     |                                  |                      | +          | •          |     |
| Benutzername E-Mail-Adresse Vorname Nachnam                                                                | e Ariba Discovery-Kontakt | Zugeordnete Rolle                   | Zugeordnete Berechtigungsprofile | Kunde ist zugeordnet | AN-Zugriff | Aktionen   |     |
| @sbb.ch @sbb.ch Max Muster                                                                                 | Nein                      | SOURCING_SUPPLIER_MASTERACCOUNT, +5 |                                  | Alle(0)              | Ja         |            |     |
| Testleferant@sbb.ch @sbb.ch Franz Müller                                                                   | Nein                      | STV                                 |                                  | Alle(0)              | Ja         | Aktionen 👻 |     |
| Le In Liste mit Kontaktpersonen aufnehmen Aus Liste mit Kontaktpersonen endernen                           |                           |                                     |                                  |                      |            |            |     |
|                                                                                                    |                           |                                     |                                  |                      |            |            |     |
|                                                                                                    |                           |                                     |                                  |                      |            |            |     |
|                                                                                                    |                           |                                     |                                  |                      | Speichern  | Schlief    | 3en |

Der Benutzer, welche vom Administrator hinzugefügt wurde, erhält eine E-Mail mit dem Benutzername und eine E-Mail mit einem Initialpasswort.

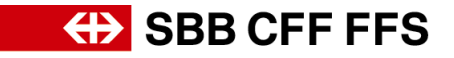

(Betrifft neuen Benutzer) Mit den Logindaten in der E-Mail können Sie sich anmelden und danach das Passwort anpassen.

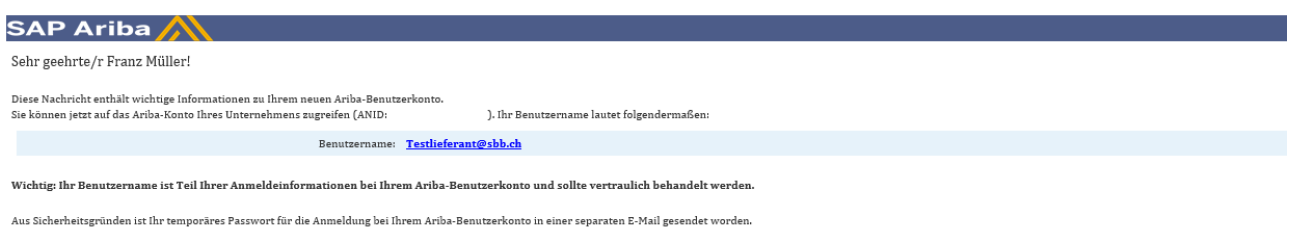

Klicken Sie auf den folgenden Link und melden Sie sich mit fhrem Benutzernamen und fhrem Passwort bei Ihrem Benutzerkonto an. Sie werden aufgefordert, ein neues Passwort einzugeben und eine geheime Frage und Antwort einzurichten. Die geheime Frage und Antwort werden aufgefordert, ein neues Passwort einzugeben und eine geheime Frage und Antwort einzurichten. Die geheime Frage und Antwort werden aufgefordert, ein neues Passwort einzugeben und eine geheime Frage und Antwort einzurichten. Die geheime Frage und Antwort werden verwendet, um Sie eindeutig zu identifizieren, falls Sie ihr Passwort zurücksetzen müssen.

### https://service.ariba.com/Supplier.aw/ad/sp?anp=Ariba

- Melden Sie sich mit Ihrem Benutzernamen und dem temporären Passwort bei Ihrem Konto an.
- Geben Sie Ihr temporäres Passwort in das Textfeld **Aktuelles Passwort** ein. Geben Sie Ihr neues Passwort ein. •
- •
- Bestätigen Sie Ihr neues Passwort. Wählen Sie eine geheime Frage und eine geheime Antwort aus. Klicken Sie auf **Speichern** und anschließend auf **Fertig**. .

Bitte wenden Sie sich an den Kontoadministrator, falls Sie Fragen haben.

## SAP Ariba / 🗼

Sehr geehrte/r Franz Müller!

Diese Nachricht enthält wichtige Informationen zu Ihrem neuen Benutzerkonto, das zu dem Ariba-Konto Ihres Unternehmens gehört (ANID: , ).

Ihr temporäres Passwort für den Zugriff auf Ihr neues Benutzerkonto lautet:

Temporāres Passwort:

Aus Sicherheitsgründen ist ihr temporäres Passwort für die Anmeldung bei ihrem Ariba-Benutzerkonto in einer separaten E-Mail gesendet worden, die auch Anleitungen für die Anmeldung bei ihrem neuen Ariba-Benutzerkonto enthält. Bitte wenden Sie sich an Ihren Kontoadministrator, falls Sie Fragen haben.

| Kontosicherheit                                                                                                    |            |
|----------------------------------------------------------------------------------------------------|------------|
| * kennzeichnet ein Pflichtfeld.                                                                                                    |            |
| Passwort eingeben                                                                                                    |            |
| Sie müssen ihr Passwort ändern. Um ihr Passwort zu ändern, müssen Sie ihr aktuelles Passwort und anschließend ihr neues Passwort eingeben. Sie können die zuletzt verwendeten 6 Passwörte nicht erneut verwenden. |            |
| Aduetles Passwort *                                                                                                    |            |
| Neues Passwort *                                                                                                    |            |
| Passwort bestätigen: *                                                                                                    |            |
| Attuelles Passwort vergessen? Klicken Sie hier                                                                                                    |            |
|                                                                                                    | Einreichen |